# GUIDA & SUPPORTO EMISSIONE REV DAL CARRELLO TRAMITE VETINFO

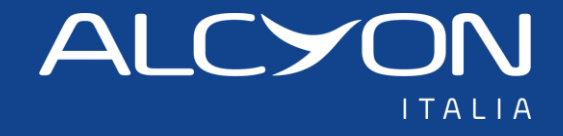

### **1** PAGINA DETTAGLIO CARRELLO

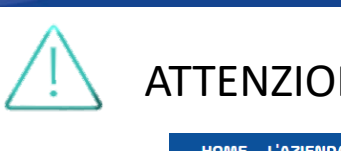

#### ATTENZIONE: non è possibile generare una ricetta da Vetinfo in modalità preventivo

| HOME L'AZIE       | NDA SOCIALCYON S  | ERVIZI EV     | ENTI NEWS  | ANNUNCI     | CATALOC | iO         |                           |              |             |                        |            | T CAF               | RRELLO (1) |
|-------------------|-------------------|---------------|------------|-------------|---------|------------|---------------------------|--------------|-------------|------------------------|------------|---------------------|------------|
|                   |                   | Lista clienti | Promozioni | Catalogo    | Ordini  | Acquistato | <b>Prodotti preferiti</b> | Fatture      | Scadenzario | Schede di<br>sicurezza | Anagrafica |                     |            |
| Catalog           | 0                 |               |            |             |         |            |                           |              |             |                        |            |                     |            |
| > Home > Catal    | ogo               |               |            |             |         |            |                           |              |             |                        |            |                     |            |
| Dettaglio car     | rrello            |               |            |             |         |            |                           |              |             |                        |            |                     |            |
|                   |                   |               |            | 1. Carrello |         | 2. Ordine  |                           | 3. Ordine ef | fettuato    |                        |            |                     |            |
| CODICE            | DESCRIZIONE       |               | STOCK      | PREZZO UN   | ITARIO  | SCONTO     | PREZZO                    | NETTO UNIT   | ARIO        | QUANT                  | ITÀ        | PREZZO NETTO TOTALE |            |
| 105144012         | ALFAXAN MULTIDOSE | : 10ML'       | •          |             |         |            |                           | + IVA 10%    |             | - 2                    | +          | + IVA 10%           | Î          |
| Complete          | dopo              |               |            |             |         |            |                           |              | τοτΑ        | ALE MERCE (2 A         | RTICOLI)   |                     |            |
|                   |                   |               |            |             |         |            |                           |              |             | COSTI DI SPI           |            |                     |            |
|                   |                   |               |            |             |         |            |                           |              |             | то                     | TALE IVA   |                     |            |
|                   |                   |               |            |             |         |            |                           |              |             | TOTALE DOC             | UMENTO     |                     |            |
| nserire nel       |                   |               |            |             |         |            |                           |              |             | (                      | Proce      | edi con l'ordine    | ]          |
| carrello i farmac | ci                |               |            |             |         |            |                           |              |             |                        | Clicc      |                     | onto       |
| che necessitano   | 1                 |               |            |             |         |            |                           |              |             |                        |            | are sui puise       | ante       |
| di ricetta        |                   |               |            |             |         |            |                           |              |             |                        | «Pro       | ceal con l'oi       | raine      |

### 2 PAGINA RIEPILOGO ORDINE

|            |                  | Ministero d | ella Salute |          |                         |     |   |   |
|------------|------------------|-------------|-------------|----------|-------------------------|-----|---|---|
| Ø          | Sistem           | a Inform    | nativo \    | /eterina | ario (Ambiente di TES   | 5T) |   |   |
|            |                  |             |             |          |                         |     |   |   |
| Credenz    | tiali VetInfo    | SPID        | CIE         | CNS      | Autenticazione Federata |     |   | 7 |
| Use        | ername:          |             |             |          |                         |     |   |   |
| Pas        | sword:           |             |             |          |                         |     | ٢ |   |
| <b>0</b> H | ai dimenticato I | a password? |             |          |                         |     |   |   |

All'apertura della pagina «Riepilogo ordine» si apre in automatico il pop-up della pagina Vetinfo

Il pop-up potrebbe non aprirsi, in quanto bloccato dalle impostazioni del vostro motore di ricerca personale

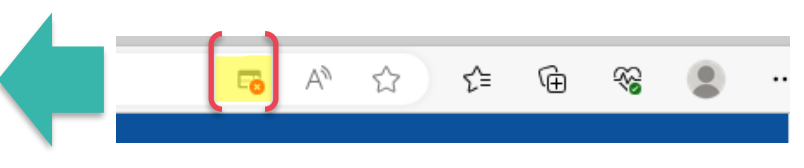

| Elenco Ricette              | Sistema Informativo<br>Veterinario | LOGIN VETINF    | 0        |
|-----------------------------|------------------------------------|-----------------|----------|
| Codice fiscale 🗸 🗸          | Tipologia 🗸                        | Codice impianto | ~        |
|                             | RICHIEDI RICETTA                   |                 |          |
| Ricette Elettroniche        |                                    |                 |          |
| MANUAL Numero ricetta elett | ronica PIN Ricetta                 | Elettronica     | <b>D</b> |

Nel caso il pop-up non si aprisse in automatico, cliccare sul pulsante «LOGIN VETINFO»

# **3** COLLEGAMENTO CON VETINFO

|                      | Î         |         |         |                         |  |  |
|----------------------|-----------|---------|---------|-------------------------|--|--|
| Sistema In           | formativ  | vo Vete | rinario | (Ambiente di TEST)      |  |  |
|                      |           |         |         |                         |  |  |
| Credenziali VetInfo  | SPID      | CIE     | CNS     | Autenticazione Federata |  |  |
| Username:            |           |         |         |                         |  |  |
| Password:            |           |         |         | Ø                       |  |  |
| 🛿 Hai dimenticato la | password? |         |         | _                       |  |  |
|                      |           | ACC     | EDI     |                         |  |  |

Inserire le proprie credenziali di Vetinfo

Attendere il messaggio di autenticazione da parte di Vetinfo

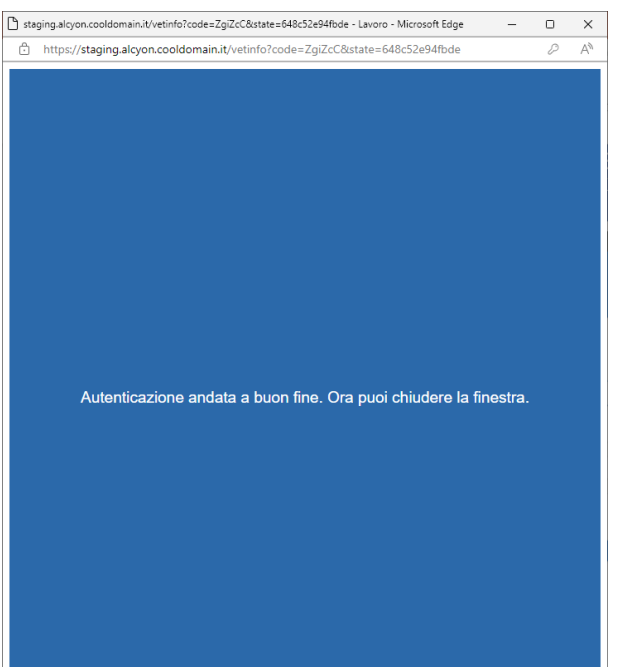

# 4 PAGINA RIEPILOGO ORDINE

1 - Inserire i dati necessari

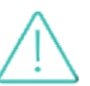

ATTENZIONE: inserire il codice fiscale del medico veterinario e non della struttura. Inserire il codice fiscale e il codice impianto in <u>maiuscolo</u>.

| Elenco Ricette                  | Sistema Informativo<br>Veterinario     |                |
|---------------------------------|----------------------------------------|----------------|
| ZSIZSI80A01L103N V              | Scorta Impianto non 🗸 SV-190EN000265 🗸 | 2 - Premere il |
| 1                               | RICHIEDI RICETTA                       |                |
| Ricette Elettroniche            |                                        | puisante       |
| MANUAL Numero ricetta elettroni | ica PIN Ricetta Electronica 💼          |                |
| <u>+Aggiungi una ricetta</u>    |                                        | -              |

In automatico compare il numero di ricetta e pin per i soli farmaci contenuti nel carrello

| 🖳 Elei         | nco Ricette |     | Sistema Informative |   | LOGIN VETINF   | FO |
|----------------|-------------|-----|---------------------|---|----------------|----|
| ZSIZSI80A01    | L103N       | ✓ S | corta Impianto non  | • | SV-190EN000265 |    |
|                |             |     |                     |   |                |    |
|                |             | RI  | CHIEDI RICETT       | A |                |    |
| Ricette Elette | roniche     | RI  | CHIEDI RICETT       | A |                |    |

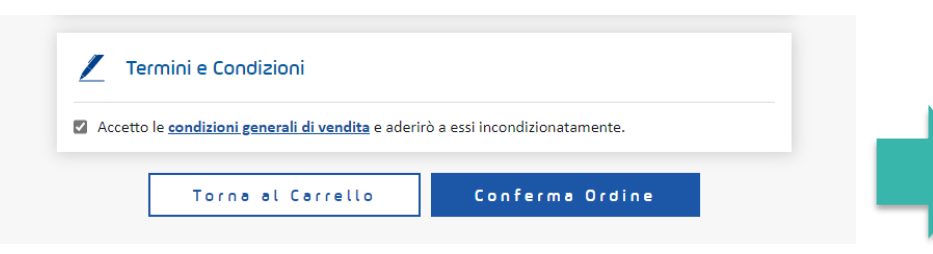

Premere il pulsante per confermare l'ordine

# **5** INFORMAZIONI AGGIUNTIVE

Per tutti i farmaci soggetti a disciplina DPR 309/90 la richiesta di approvvigionamento dovrà essere inserita manualmente nel box «MANUAL»

E' sempre possibile inserire nel box «MANUAL» il numero e pin di una rev generata in autonomia su Vetinfo

| <b>!</b>      | Elenco Ricette         | Sistema Informat<br>Veterinario | ivo<br>A     | LOGIN VETINFO   |
|---------------|------------------------|---------------------------------|--------------|-----------------|
| Codice fi     | scale 🗸                | Tipologia                       | ~            | Codice impianto |
|               |                        | RICHIEDI RICET                  | ТА           |                 |
| Ricette El    | ettroniche             |                                 |              |                 |
| MANUAL        | Numero ricetta elettro | pnica PIN F                     | Ricetta Elet | tronica         |
| <u>+Aggiu</u> | ngi una ricetta        |                                 |              |                 |

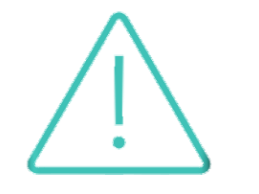

ATTENZIONE: l'aggiunta, l'eliminazione o la modifica delle quantità di un farmaco soggetto a ricetta presente nel carrello, causerà l'eliminazione della ricetta dal sito Alcyon, ma <u>non</u> dal portale Vetinfo.